## Lekcja nr 25 <u>SPOŁECZNOŚĆ UŻYTKOWNIKÓW SCRATCHA</u>

- 1. Aby dołączyć do społeczności Scratch należy:
  - a) otworzyć stronę <u>https://scratch.mit.edu</u>
  - b) wybrać Dołącz do Scratch,
  - c) wpisać nazwę użytkownika (nick) i hasło,
  - d) wypełnić dane w formularzach.
- W celu dodania skryptu należy kliknąć Stwórz → Plik → Wczytaj ze swojego komputera.
- 3. W celu utworzenia nowego skryptu należy kliknąć Stwórz → Plik → Nowy.
- 4. Wczytany lub utworzony plik należy zapisać.
- 5. Remiks służy do modyfikacji cudzych projektów.
- 6. Studio to miejsce, do którego można dodawać udostępnione projekty.
- 7. Aby utworzyć studio na swoim koncie należy kliknąć Moje rzeczy → Nowe studio.

## ZADANIE DOMOWE

OWOzM

1. Brak.

## **DLA CHĘTNYCH**

DZ

1. Brak.